# 110 學年度新生入學資料上傳至 FlipClass 操作說明

1. FlipClass 數位學習登入路徑: 南臺首頁 / 本校學生 / 計網中心資訊 / FlipClass 數位學習

#### 2. 輸入學號和密碼登入 FlipClass 數位學習

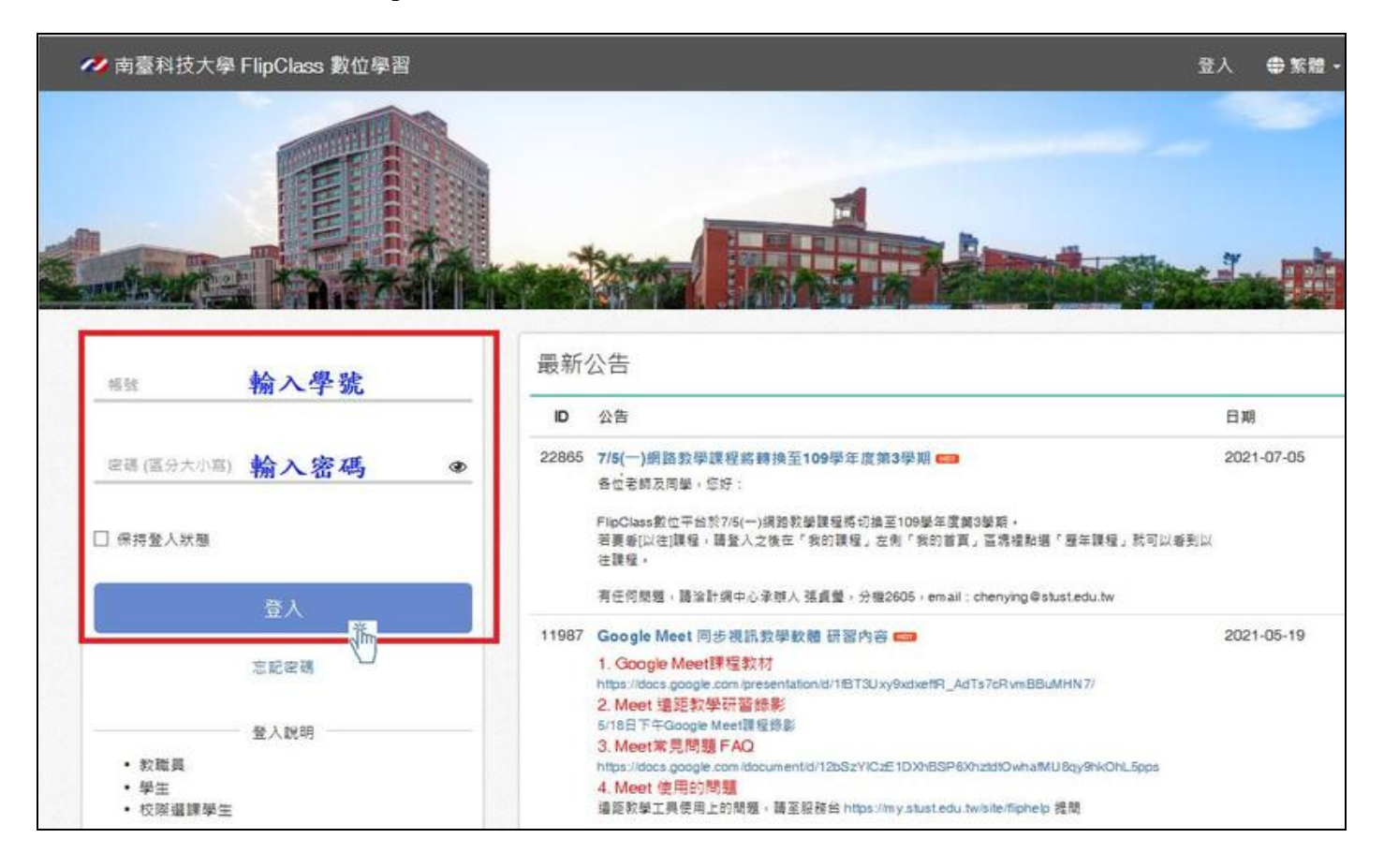

3. 首次登入者,服務條款點選「同意」

| AI地区加入,附属特权力学们即URBS截位学者。以下微伟本的站的站成具态休准区时准益调辞如用跟本的站着具然和时时有内容,备应勾进,问意,进身时即代类心口间跟,和心业<br>可意道守以下服器條款所訂之內容。                                                            |  |
|----------------------------------------------------------------------------------------------------|--|
| 當您使用或繼續使用本服務時即表示您已開讀、瞭解並同意接受本服務條款之所有內容及其後之修改、鑒更。                                                                                                    |  |
| 管任與義務                                                                                                    |  |
| . 成員有義務妥善保管在本網站申請之帳號與密碼並為此組帳號與密碼登入系統後所進行之一切活動負責並於每次使用完本網站所提供之服務後確實登出以防他人盜用。                                                                                       |  |
| 1. 成員同意不會將帳號與密碼洩露或提供予第三人知悉或出借或轉讓他人使用若因會員本人自行洩露帳號及密碼而造成個人無法使用。會員檔益損失及因而致生法律責任者應自負相<br>著實任。會員若發現帳號或密碼還人非法使用或有任何異常破壞使用安全之情形時應立即通知本網站服務人員。                            |  |
| 本網站隨時保留修改本會員服務條款之權力包括增訂、修改與終止會員服務條款並將於本網站曾頁公告修改之內容不另作會員個別通知會員應自行注意以確保自身權益。若會員不<br>第會大照釋條款之後功法應合即僅一使用太照整计通知太網站。若會員於太照整條款的任何條功的簡單之後遵續使用太網站之照釋即導為會員中經關構、跨解目開會相關之條功感感 |  |
| I.                                                                                                    |  |
| . 成員同意接受本網站所寄發的電子報及其他相關資訊。                                                                                                    |  |
| 了為規範                                                                                                    |  |
| 2員應遵守本服務條款所訂之內容、本網站公佈之相關規範、以及中華民國相關法規及一切網際網路規定與慣例。且特別注意本網站嚴禁下列或有類似之行為                                                                                             |  |
| 同意不同意                                                                                                    |  |

### 4. 點選「我的課程」

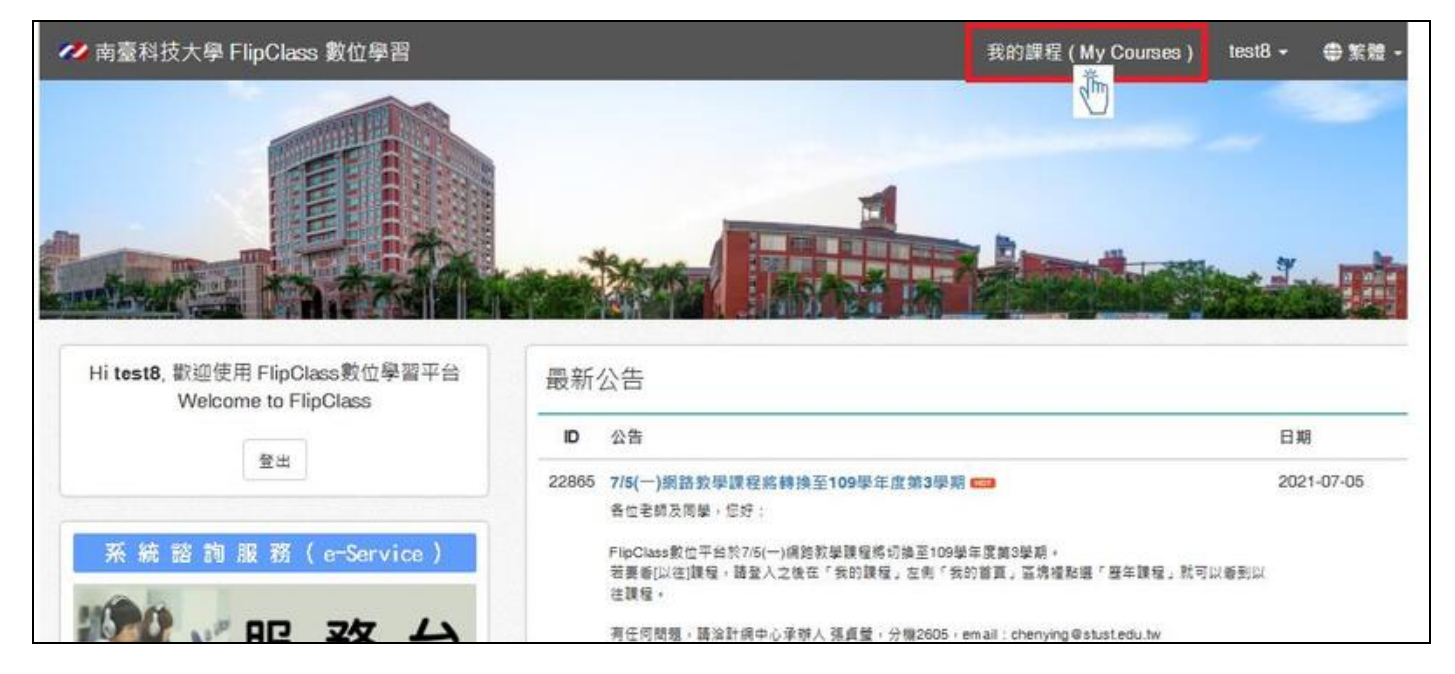

5. 點選「歷年課程」

| 我的首頁              | 最近事件     | 最新公告   |
|-------------------|----------|--------|
|                   | 沒有資料     | 目前沒有公告 |
|                   | 最新討論     | 最新教材   |
|                   | 目前沒有討論   | 目前沒有教材 |
| test8<br>等級 2     | 我的課程     |        |
| 2                 | 0分> 沒有資料 |        |
| 5                 | 75       |        |
|                   |          |        |
|                   |          |        |
| 🖬 成績查詢            |          |        |
| 筒 亲的课事            |          |        |
|                   |          |        |
|                   |          |        |
| ■ 最近學件            |          |        |
| 囙 最新討論            |          |        |
|                   |          |        |
| 2.私密留言            |          |        |
|                   |          |        |
| ▶ 最新公告            |          |        |
| ♥ 最新公告            |          |        |
| ♥ 最新公告<br>11 最新教材 |          |        |
| ★ 最新公告 副 最新教材     |          |        |

## 6. 點選「班級名稱」

| 我的首頁 / 歷年課程               |   |        |    |    |    |
|---------------------------|---|--------|----|----|----|
| 歷年課程                      |   |        |    |    |    |
| 輸入課程名稱,代碼 <b>Q</b> 全部     | ~ |        |    |    |    |
| 學期 課程代碼 課程名稱              | _ | 教師     | 學分 | 年級 | 斑級 |
| 不分學期 dpt.2100B011 B-四技 一甲 |   | 菜瓊美, 吳 | 0  |    |    |
| Ť                         | - |        |    |    |    |

### 7. 請點選「註冊資料黏貼表」

| 我的首頁 / B-四技國企一甲                                                                                                    |                                                 |                          |          |       |
|----------------------------------------------------------------------------------------------------|-------------------------------------------------|--------------------------|----------|-------|
| 最新公告                                                                                                    | 最近事件                                            |                          |          |       |
| 目前沒有公告                                                                                                    | 09-19 🖞 2.畢業)<br>09-19 🖞 1.註冊)<br>09-19 🖞 3.技優( | 證書<br>資料黏貼表<br>管道入學者須另繳: | 交「獲獎證明」。 | 或「技術… |
| 課程活動                                                                                                    |                                                 |                          |          |       |
| 標題                                                                                                    | 期限                                              | 完成條件                     | 學習成果     | 完成    |
| 即日起~9/19(日)前上傳新生入學資料<br>新生應上傳文件如下:<br>(1.)註冊資料黏貼表.doc<br>需黏貼2时相片1張與身分證正反面影本(請確保資料清晰完整)。<br>(2)畢業證書<br>未畢業者,上傳修業證明書及歷年成績單<br>未上傳者,將取消錄取資格<br>(3)技優甄審入學學生須另繳競賽獲獎證明或技術士證證件<br>未上傳者將取消錄取資格<br>※上述文件若報到時已繳交者,則不需再重複繳回。<br>※若有學歷證件相關問題,請洽註冊組06-2533131#2101-2104。 |                                                 |                          |          |       |
| <ol> <li>□ 1.註冊資料黏貼表</li> <li>□ 0.用業認識</li> </ol>                                                                                                    | 09-19                                           | 繳交                       | -        | -     |
| <ol> <li>∠. ₩ 未 起 音</li> <li>3. <sup>1</sup> 3. 技優管道入學者須另繳交「獲獎證明」或「技術士證」</li> </ol>                                                                                                    | 09-19                                           | 繳交                       | -        | -     |

8. 下載「註冊資料黏貼表」,將身分證正反面電子檔、2 时大頭照電子檔貼至表格中,存檔後點選「交

作業」上傳資料黏貼表。

| B-四技國企一甲/ 作業/ 1  | 設冊寶料輸貼表                                                           | 【範例】<br>本黏貼表資料僅限於教務處新生學籍資料核對使用                                                                         |
|------------------|-------------------------------------------------------------------|----------------------------------------------------------------------------------------------------|
| 1.註冊資料梨          | 貼表                                                                | 繳交註冊組資料黏貼表<br>班級:四技企管一甲                                                                                |
| 類型               | 個人作業                                                              | 學號: <u>4B070001</u>                                                                                    |
| 開放繳交             | 2021-08-31 00:00                                                  | 姓名:陳筱玲                                                                                                 |
| 繳交期限             | 2021-09-19                                                        | 手機:090000123                                                                                           |
| 已繳交              | ٥٨                                                                |                                                                                                    |
| 允許遲交             | ۲. Ala a a a a a a a a a a a a a a a a a a                        | - + + H BRET & A.H. 1                                                                                  |
| 成績比重             | 0%                                                                | 「年人間図人才力征」                                                                                             |
| 評分方式             | 直接打分數                                                             | <b>姓名陳</b> 筱                                                                                           |
| 說明               | 貼上身分證正反面影本及2吋大頭照,再存檔後上傳。(請確保資料清晰完整)。                              | 出生民國 57 年 201 日 世期 女                                                                                   |
| 0                | ※上述文件若報到時已繳交者,則不需再重複繳回。<br>※若有學歷證件相關問題,請浴註冊組06-2533131#2101-2104。 | 费益期                                                                                                    |
| 附件               | 1.註冊資料黏貼表.doc (80.5 KB)                                           |                                                                                                    |
|                  |                                                                   | 父 陳徳明 母 呉春美       配 偽 金大昇       山生地 臺北市       第       住 址       裏北市内湖田の田田常       民權東路六段       103月218號 |
| *請先下載記<br>電子檔貼至. | E冊資料填貼表,將身分證正反面、2吋大頭照<br>表格中,存檔後點選交作業。                            | , <u>1000000105</u>                                                                                    |

|            | 交作業                                                                                       |
|------------|-------------------------------------------------------------------------------------------|
| 標題         | test8_1.註冊資料黏貼表                                                                           |
| 內容         | 大小 、<br>B I U x <sup>2</sup> x <sub>2</sub> A· M· 注 := 主 王 I <sub>x</sub> M @ B (+) @ S K |
|            |                                                                                           |
| EverCam 檔案 | 未選擇任何編案 選擇檔案<br>副場名.ecm, 檔案限制: 30 MB 土上传统合称二唑杀化称,式划在投货币引出方。                               |
| 1 附件       |                                                                                           |
| 2          | 御奈岐前.30 MD           徽交           暫存           取消                                         |

### 9. 下載「畢業證書黏貼表」,將畢業證書電子檔貼至表格中,存檔後點選「交作業」上傳畢業證書黏

貼表。

| B-四技國企一甲/ 作業/ 2         | 里半<br>第222<br>第1                                               | 【範例】                                                                                                    | 四括企管一甲                                                                                         | 4                                             | 學                                                        | 唐: 4B07000                                                                                                    |                                           |                                                    |                                            |
|-------------------------|----------------------------------------------------------------|----------------------------------------------------------------------------------------------------|------------------------------------------------------------------------------------------------|-----------------------------------------------|----------------------------------------------------------|----------------------------------------------------------------------------------------------------|-------------------------------------------|----------------------------------------------------|--------------------------------------------|
| 2.畢業證書                  |                                                                | 姓名:                                                                                                    | 陳筱玲                                                                                            |                                               | 手术                                                       | 线: <u>0900000</u>                                                                                                    | 123                                       |                                                    |                                            |
| 類型                      | 個人作業                                                           |                                                                                                    |                                                                                                |                                               |                                                          |                                                                                                    |                                           |                                                    |                                            |
| 開放繳交                    | 2021-08-31 00:00                                               |                                                                                                    | 정면과 면가 된<br>M                                                                                  |                                               |                                                          | 신 신성 신식                                                                                                    | 25 25                                     | R 25 25                                            |                                            |
| 繳交期限                    | 2021-09-19                                                     |                                                                                                    | 11日日<br>一本<br>本                                                                                | ,                                             | 然 古 縣 安<br>政 安                                           | 四在准给以本子子                                                                                                    | 陳枝玲                                       | -                                                  | 1525                                       |
| 已繳交                     | ٥٨                                                             |                                                                                                    | 界層                                                                                             |                                               | 在 秋天                                                     | 刀資業業                                                                                                    | RE                                        | 業                                                  | 500                                        |
| 允許遲交                    | 否                                                              |                                                                                                    | NASSO                                                                                          | C UT HILL                                     | 》<br>第一章<br>书 章                                          | 就慶依書一種理理                                                                                                    | 1 1 1 1 1 1 1 1 1 1 1 1 1 1 1 1 1 1 1     | 離                                                  |                                            |
| 成績比重                    | 0%                                                             |                                                                                                    | 国際中国                                                                                           | 250m<br>125-ff                                | 校長                                                       | 十修業                                                                                                    | - TH 3                                    | raladi                                             | See.                                       |
| 評分方式                    | 直接打分數                                                          |                                                                                                    |                                                                                                |                                               | 茶                                                        | n.coron<br>(期満成<br>E修教了                                                                                                    |                                           |                                                    |                                            |
| 說明                      | 未畢業者,須上傳修業證明書及歷年成績單。<br>未上傳者,將取消錄取資格。                          |                                                                                                    |                                                                                                |                                               |                                                          | 51090<br>反績及末<br>百法規以                                                                                                    | 57000                                     | 5                                                  | 300                                        |
|                         | ※上述文件若報到時已繳交者,則不需再重複繳回。 ※芳有學歷證件相關問題,請於許冊組內6-2533131#2101-2104。 |                                                                                                    |                                                                                                | 蒙诺德                                           | <b>B</b>                                                 | the the Sch                                                                                                    | Th<br>bot                                 |                                                    |                                            |
| 1<br>N#                 | 2.単業證書.doc (80 KB)                                             |                                                                                                    | Principal<br>cr. Tainsen, Republic of China<br>te of Issue Juan, 2013<br>2 (52) (52) (52) (52) | Private Vinning Senior High S<br>Shur- Fei Hu | ntmung Education Law.<br>'e Supplementary School of Hsin | required courses for the Departm<br>scessing at The Supplementary<br>inchu County Private Viming<br>hoof as prescribed by the Suppler | is diploma is being awarded to A<br>rn on | Diploma<br>Certificate Number : (101) 00           | 1 5년 1 2 2 2 2 2 2 2 2 2 2 2 2 2 2 2 2 2 2 |
| *請先 <sup>-</sup><br>雪子嫂 | 下載畢業證書黏貼表,將畢業證書<br>貼至表格中,左禮後點選び作業。                             | the second second second second second second second second second second second second second second second se |                                                                                                | School L                                      | chu County                                               | tent of Data<br>School of<br>Senior High<br>nentary and                                                                               | (U,YUJHE,<br>O number:                    | a                                                  | जा दिन ज                                   |
| 电 1 相                   | 加工公仰丨"竹悃仪和这人仆杀"                                                | 6 32(3)                                                                                                    |                                                                                                | चित्तिवेत्तिवे                                | <u>न्रुर्थ दि</u> त्र                                    | 535353                                                                                                    | GT GT                                     | जित्र दिन् स्वित्य दिन्द्र<br>सिंह स्वित्य दिन्द्र | R                                          |

|              | 交作業                                                                                                    |
|--------------|----------------------------------------------------------------------------------------------------|
| 標題           | test8_1.註冊資料黏貼表                                                                                                    |
| 內容           | 大小 ~<br><u>B I U x<sup>2</sup> x<sub>2</sub> A ~ </u> () 注 :: 主 主 <u>I</u> x 国 © 局 (+) ② (3) (5)                                                          |
| EverCam 檔案   | 未選擇任何檔案 選擇檔案                                                                                                    |
| 1<br>附件<br>2 | <ul> <li>副檔名.ecm, 檔案限制: 30 MB</li> <li>上傳檔案</li> <li>福案限制: 30 MB</li> <li>W件 1.2.畢業證書(範例).pdf (125.63 KB) ×</li> <li>上傳檔案</li> <li>福案限制: 30 MB</li> </ul> |

10. 下載「技優獲獎證明或技術士證件黏貼表」,將證明文件之電子檔貼至表格中,存檔後點選「交作

業」上傳資料黏貼表。【只有以技優甄審入學的學生須上傳證明】

| B-四技國企一甲/ 作業/ 3                    | 3.技厦管道入學者須另繳交「獲獎證明」或「技術士證」                                                                            | <ul> <li>【範例】</li> <li>班級:四技企管一甲 學號:4B070001</li> </ul>                                                                                                    |
|------------------------------------|----------------------------------------------------------------------------------------------------|----------------------------------------------------------------------------------------------------|
| 3.技優管道入                            | 、學者須另繳交「獲獎證明」或「技術士證」                                                                                  | 姓名: <u>陳筱玲</u>                                                                                                    |
| 類型                                 | 個人作業<br>2021-08-31 00-00                                                                              | <b>技優入學生</b> 須另提供獲獎證明或證照證明                                                                                                    |
| 南瓜銀文<br>繳交期限<br>已繳交<br>允許遲交        | 2021-09-19<br>0人<br>否                                                                                 | 中華民國表術士證<br><sup>2 会 證</sup><br><sup>4 会 證</sup><br><sup>4 会 </sup><br><sup>4 会 </sup><br><sup>4 </sup><br><sup>4 </sup><br><sup>4</sup><br><sup>4 </sup><br><sup>4 </sup> |
| 成績比重<br>評分方式<br>說明                 | 0%<br>直接打分數<br>技優入學者若未提供,取消錄取資格。<br>※上述文件若報到時已撤交者,則不需再重複繳回。<br>※若有學歷證件相關問題,請治註冊組06-2533131#2101-2104。 | 總 編 建 123-0123430 小衣 小衣<br>職類(項) 建築物室内設計<br>名 稿<br>生改日期 民國103年03月03日 東發日期<br>勞動部 發                                                                                                    |
| 1<br><sup>附件</sup><br>*請先下<br>明之電音 | 3.技優顯審入學學生須另繳購專獲獎證明或技術士證證件.doc (81.5 KB) ② 文作業 載技優獲獎證明或技術士證件黏貼表,將證子檔貼至表格中,存檔後點選交作業。                   | Technician Certificate Republic of China<br>Certificate No. 125-0123456<br>This is to certify that JLJLAN-REN<br>ID No. A121212121 born on January 2,1994<br>has passed the required skills certification<br>class B skill category of<br>Interior Design of a Building<br>thus has been duly certified,<br>effective date : March 3, 2014<br>1<br>043999999                                                                                                    |

|                | 交作業                                                                                                    |                                      |
|----------------|----------------------------------------------------------------------------------------------------|--------------------------------------|
| 標題。            | test8_1.註冊資料黏貼表                                                                                                    |                                      |
| 內容             | 大小 ~<br><u>B I U x<sup>2</sup> x<sub>2</sub> A ~ O ~ 詳 詳 主 王 I</u> x II @ II @ S S<br>// / / / / / / / / / / / / / / / / / / |                                      |
| EverCam 檔案     | 未選擇任何檔案     選擇檔案       副檔名.ecm, 檔案限制: 30 MB     *上傳後會顯示檔案名稱,確認無談後再點繳交。                                                       |                                      |
| · 」<br>附件<br>2 | 上傳檔案<br>檔案限制: 30 MB<br>地方<br>町満                                                                                              | 牛(範例).pdf (156.58 KB) <mark>×</mark> |

11. 繳交欄位顯示打勾即表示已完成上傳檔案。

| B-四技國企一甲/作業 |    |                          |      |             |             |    |      |  |
|-------------|----|--------------------------|------|-------------|-------------|----|------|--|
| 作業          |    |                          |      |             |             |    |      |  |
|             | 項次 | 名稱                       | 分組作業 | 開放繳交        | 期限          | 繳交 | 分數   |  |
|             | 1  | 1.註冊資料黏貼表                |      | 08-31 00:00 | 09-19 23:59 | ~  | 尚未批改 |  |
|             | 2  | 2.畢業證書                   |      | 08-31 00:00 | 09-19 23:59 | ~  | 尚未批改 |  |
|             | 3  | 3.技優管道入學者須另繳交「獲獎證明」或「技術… |      | 08-31 00:00 | 09-19 23:59 | ~  | 尚未批改 |  |